# PublishOne

### Stručný průvodce praktický komentář

#### Obsah

Práce s dokumentem PublishOneZaložení nové složky a nového dokumentuEditace obsahu dokumentuStylování textu dokumentuNadpisySouvisející rubrikyPříkladSeznamyOdstavceKopírování textůPodpora pro autory

## Práce s dokumentem PublishOne

#### Založení nové složky a nového dokumentu

1) Přihlašte se do systému PublishOne na adrese: <u>https://wkcs-em.publishone.nl/</u> Po přihlášení uvidíte v levé části obrazovky adresářovou strukturu složky: název komentáře a pod ním případně jednotlivé dokumenty (vždy záleží na Vaší dohodě s redaktorem).

| Dokumenty Moje práce Hleda         | t Nastavení                |                                    |              |                       |  |  |  |  |  |  |
|------------------------------------|----------------------------|------------------------------------|--------------|-----------------------|--|--|--|--|--|--|
| Root<br>DAUC_clanky                | ∮ Nový - 🕹 Nahrát -        | Kopírovat dokument                 | A Publikovat | Qe Zamknout/Odemknout |  |  |  |  |  |  |
| Název praktického komen            | t: ? Pomocná stránka       |                                    |              |                       |  |  |  |  |  |  |
| — l⊒ Cást první<br>— l⊒ Část druhá | Root ▶ Název praktického k | Root ▶ Název praktického komentáře |              |                       |  |  |  |  |  |  |
| 🔤 Část třetí                       | Komentare_cz               | Komentare_cz                       |              |                       |  |  |  |  |  |  |
| Trash                              | Název praktického          | Název praktického komentáře        |              |                       |  |  |  |  |  |  |
|                                    | Obsah této složky: 3       | Obsah této složky: 3 Položky       |              |                       |  |  |  |  |  |  |
|                                    | 🔲 Titul                    | Datun                              | Datum úpravy |                       |  |  |  |  |  |  |
|                                    | 📄 🖹 <u>Část první</u>      | Část první 26. 5. 2017 7:57        |              |                       |  |  |  |  |  |  |
|                                    | 🔲 🖹 Část druhá             | D                                  |              |                       |  |  |  |  |  |  |
|                                    | 🔲 🖆 Část třetí             | 26. 5. 2                           | 2017 7:58    | D                     |  |  |  |  |  |  |

2) Při zakládání nové složky se postavte na nadřazenou složku, v níž chcete založit podsložku, poté klikněte na tlačítko "Nový" a vyberte možnost "Složka".

| Dokumenty                        |   |                 |                    |  |  |
|----------------------------------|---|-----------------|--------------------|--|--|
| Root Mázev praktického komentáře | ^ | 🕴 Nový 👻 🔔 N    | lahrát ▼ 🖉 Kopírov |  |  |
|                                  |   | Dokumenty       | ého komentáře      |  |  |
|                                  |   | 🗅 Složka        |                    |  |  |
|                                  |   | Položka         |                    |  |  |
|                                  |   | 🗞 Odkaz         | ého komentáře      |  |  |
|                                  |   | Obsah této slož | ky:                |  |  |

#### Založení nové složky a nového dokumentu

3) Vyplňte název složky.

Nezapomeňte vyplnit položku "Typ dokumentu": z menu vyberte "Komentare\_CZ". Klikněte na tlačítko "Vytvořit".

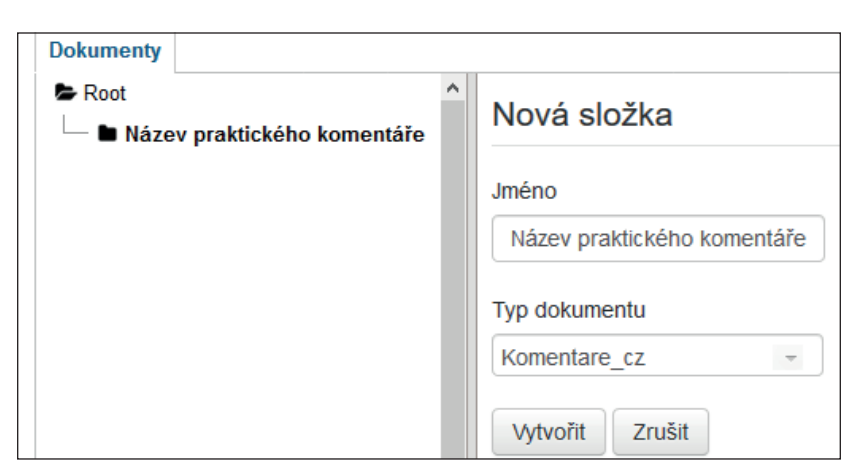

4) V levém menu klikněte na složku, v níž chcete založit nový dokument. V pravé části obrazovky klikněte opět na tlačítko "**Nový**" a poté na tlačítko "**Dokumenty**". Nezapomeňte vyplnit pole "Typ dokumentu": z menu vyberte opět "Komentare\_CZ". Ostatní položky vyplňovat nemusíte.

Poté klikněte na tlačítko "Vytvořit".

| Dokumenty<br>Proot  Název praktického komentáře                | ^                           | ∮ Nový ▼ 1                                                                    | Nahrát 🔻          |
|----------------------------------------------------------------|-----------------------------|-------------------------------------------------------------------------------|-------------------|
| -                                                              |                             | <ul> <li>Dokumenty</li> <li>Složka</li> <li>Položka</li> <li>Odkaz</li> </ul> | ého kon<br>ého ko |
| Dokumenty         ► Root         ▲ Název praktického komentáře | Nc<br>Jmé<br>Č<br>Typ<br>Ko | ový dokument<br>eno<br>ást první<br>dokumentu<br>mentare_cz                   | ~                 |

#### Editace obsahu dokumentu

1) Přesvědčte se, že v rámci adresářové struktury (nalevo) stojíte na úrovni dokumentu, který chcete editovat. Poznáte to podle vytučněného názvu dokumentu na levé straně. Pro editaci daného dokumentu klikněte na tlačítko "**Upravit**" s ikonou Microsoft Word.

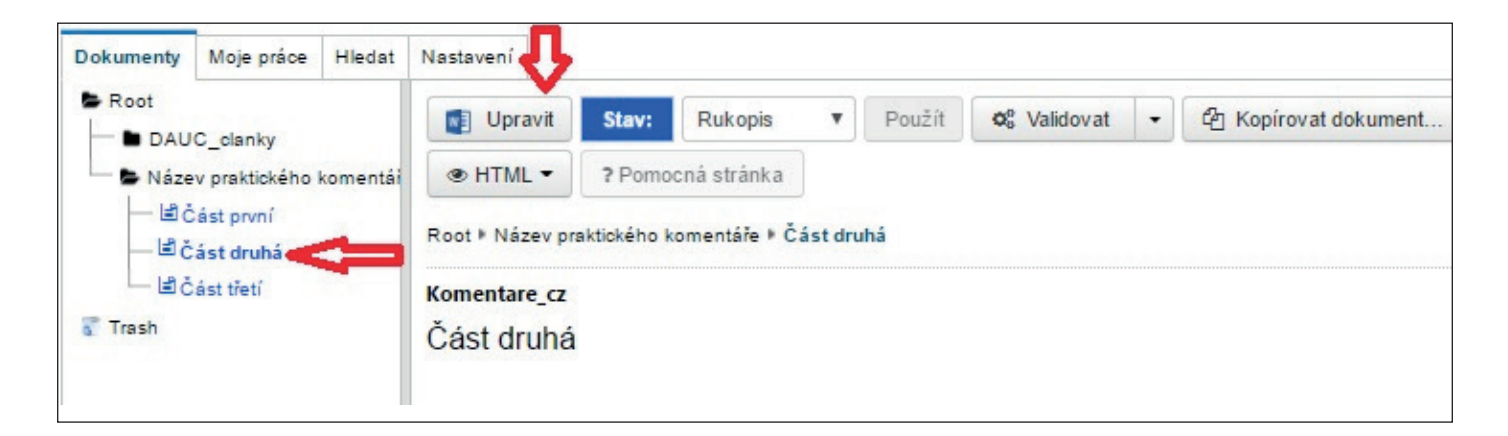

Pokud je tlačítko neaktivní a nelze na něj kliknout, přesvědčte se ve sloupci vpravo, že jste u dokumentu přiřazen/a jako autor/ka, a případně kontaktujte redaktora.

| Upravit Stav: Rukopis 🗸 Použít 📽 Validovat 👻                          | ▼ Právo                           |
|-----------------------------------------------------------------------|-----------------------------------|
| <ul> <li>৫ Kopírovat dokument</li> <li>♠ Zamknout/Odemknout</li></ul> | Admin CZ<br>Jan Kučera            |
| Root ▶ Název praktického komentáře ▶ Část druhá                       | Přiřazené uživatelovi<br>Autor CZ |
| Komentare_cz                                                          | Jan Kucera                        |

#### Editace obsahu dokumentu

2) V tomto okamžiku se začne spouštět editor MS Word. Pokud se objeví okno pro potvrzení otevření souboru, klikněte na "**ano**". V otevřeném editoru MS Word uvidíte doplněk PublishOne, pokud jste si ho instalovali (viz instalace doplňku PublishOne). V doplňku uvidíte **galerii stylů**, které se používají pro stylování dokumentů.

| PublishOne                        | DOMŮ                                          | VLOŽENÍ           | NÁVRH     | ROZLOŽEN      | Í STRÁNKY         | REFERENC        | E KORESE | ONDENCE          |
|-----------------------------------|-----------------------------------------------|-------------------|-----------|---------------|-------------------|-----------------|----------|------------------|
| Vyjman:<br>Kopilovit<br>Kopilovit | B I<br>x <sup>3</sup> X <sub>2</sub><br>Asc Ω | 민 -<br>之 - 레<br>令 |           | AaBbC<br>Část | AaBbC<br>Kapitola | AaBbCc<br>Hlava | AaBbCcI  | AaBbCcD<br>Oddil |
| ránk s                            | s F                                           | ont               | Paragraph | · 1 · · · 2 · | 3 4 .             | Styly           | 7 8      | · · · 9 · · · 10 |
|                                   |                                               |                   |           |               |                   |                 |          |                  |
|                                   |                                               |                   |           |               |                   |                 |          |                  |

# Stylování textu dokumentu

Při psaní komentářů v systému PublishOne je potřeba určité části textu označit patřičnými styly.

#### Důležité:

- Pro stylování dokumentů používejte pouze styly z galerie stylů v doplňku PublishOne.
- Stylují se pouze nadpisy!
- Text zákona i text komentáře zůstává jako normální text.
- Kolem nadpisů nepřidávejte volné řádky, odstavce neodsazujte tabulátorem od kraje řádků a nadpisy nezarovnávejte na střed.
- V maximální možné míře respektujte předdefinované styly.
- Nepoužívejte funkce wordu, jako jsou např. tagy pro automatickou tvorbu obsahu nebo rejstříku.

### Nadpisy

#### Při psaní komentáře používejte tyto styly:

| Název stylu                   | Použití                                                   | Příklad                                                                                                    |
|-------------------------------|-----------------------------------------------------------|----------------------------------------------------------------------------------------------------|
| Část                          | Číslo a název části zákona                                | Část první⊷                                                                                                    |
|                               |                                                           | Obecná část                                                                                                    |
| Kapitola                      | Číslo a název kapitoly                                    | Kapitola II+-                                                                                                    |
|                               | evropského předpisu                                       | Zásady                                                                                                    |
| Hlava                         | Číslo a název hlavy zákona                                | Hlava I+-                                                                                                    |
|                               |                                                           | Předmět úpravy a její základní zásady                                                                               |
| Díl                           | Číslo a název dílu zákona                                 | Díl 1+J                                                                                                    |
|                               |                                                           | Soukromé právo                                                                                                    |
| Oddíl                         | Číslo a název oddílu zákona                               | Oddíl 6⊷                                                                                                    |
|                               |                                                           | Osobnost člověka                                                                                                    |
| Pododdíl                      | Číslo a název pododdílu zákona                            | Pododdíl 2+                                                                                                    |
|                               |                                                           | Podoba a soukromí                                                                                                   |
| Článek                        | Číslo a název článku evropského                           | Článek 1+-'                                                                                                    |
|                               | předpisu                                                  | Předmět a cíle                                                                                                    |
| Paragraf                      | Číslo a název paragrafu zákona                            | § 79⊷'                                                                                                    |
|                               |                                                           | Pseudonym                                                                                                    |
| Zákonná poznámka<br>pod čarou | Text zákonných poznámek pod<br>čarou, které peisou v patě | <ol> <li>Zákon č. 350/2011 Sb., o chemických látkách a<br/>chemických směsích a o změně některých zákonů</li> </ol> |
| pou carou                     | stránky                                                   | (chemický zákon), ve znění pozdějších předpisů.                                                                     |
|                               | Stranky                                                   | 2) Směrnice Evropského parlamentu a Rady                                                                            |
|                               |                                                           | 94/62/ES ze dne 20. prosince 1994 o obalech a<br>obalowich odpade0000ch. Směrnice Evropského                        |
|                               |                                                           | parlamentu a Rady 2004/12/ES ze dne 11. února                                                                       |
|                               |                                                           | 2004, kterou se mění směrnice 94/62/ES o obalech                                                                    |
|                               |                                                           | a obalových odpadech.                                                                                               |
| Komentovaná část              | Označení mezinadpisu výkladu                              | L.•- <sup>1</sup>                                                                                                   |
|                               |                                                           | Obecně                                                                                                    |
| Podtitul                      | Označení nadpisu souvisejících                            | Z další judikatury:                                                                                                 |
|                               | rubrik (viz též níže)                                     | Literatura:                                                                                                    |
|                               |                                                           | Příklad:                                                                                                    |
| Normální                      | Běžný text zákona i komentáře                             |                                                                                                    |
|                               | – vše kromě nadpisů                                       |                                                                                                    |

#### Nadpisy

K označení čísla a názvu nadpisu se používá příslušný styl podle toho, čeho se nadpis týká. Číslo a název je potřeba oddělit tzv. **měkkým enterem (Shift + Enter)**, viz obrázek níže, kde je to ukázáno na příkladu části komentáře.

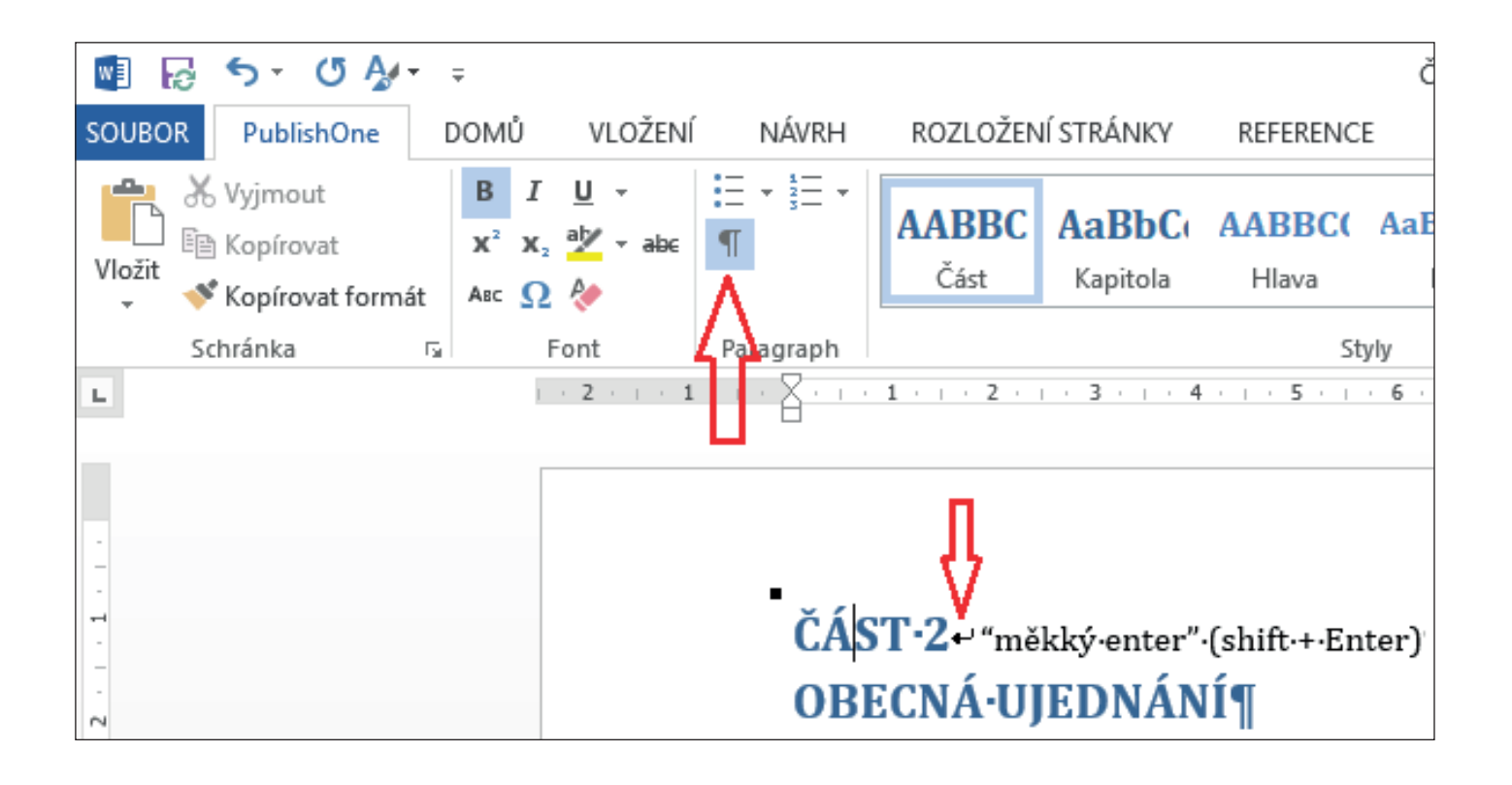

#### Související rubriky

V praktickém komentáři používáme tyto typy rubrik (souvisejících informací):

- Z další judikatury
- Literatura

K označení souvisejících rubrik se používají **rámce** (tzv. frames) a styl "**Podtitul**".

Postup je následující: Nejprve označte nadpis související rubriky stylem "**Podtitul**". Jedná se o odstavcový styl, takže je potřeba daný text označit kliknutím myši před začátek textu. Poté označte celý text související rubriky do bloku a poté na něj aplikujte **příslušný rámec**. Níže je ukázka, jak se označuje související judikatura. Související literatura se označuje obdobně, pouze se mění typ zvoleného rámce. Nemažte řádek navíc, který se při ostylování daným rámcem objeví."

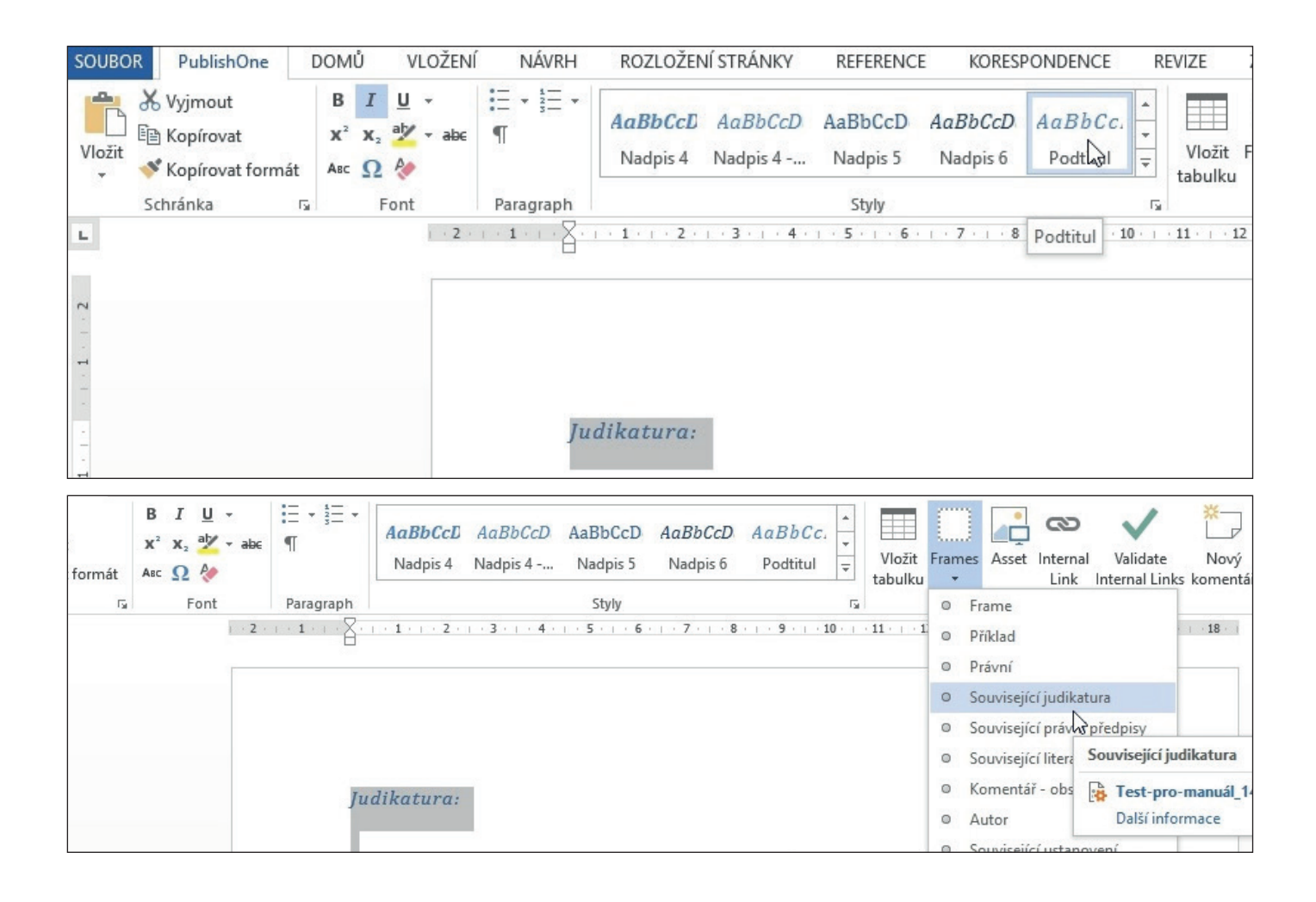

#### Příklad

Nejprve označte nadpis příkladu stylem "**Podtitul**". Jedná se o odstavcový styl, takže je potřeba daný text označit kliknutím myši před začátek textu. Poté označte celý text příkladu do bloku a poté na něj aplikujte rámec (frame) "**Příklad**". Nemažte řádek navíc, který se při ostylování daným rámcem objeví.

| ÁVRH                                                  | ROZLOŽENÍ STRÁNKY                                                                                                    | REFERENCE                                                                                                    | KORESPONDENCE                                                                                                    | REVIZE                                                                                                    | ZOBRAZENÍ                                                                                                    | Foxit PDF                                                                                                    |                         |
|-------------------------------------------------------|----------------------------------------------------------------------------------------------------|----------------------------------------------------------------------------------------------------|----------------------------------------------------------------------------------------------------|----------------------------------------------------------------------------------------------------|----------------------------------------------------------------------------------------------------|----------------------------------------------------------------------------------------------------|-------------------------|
| 1<br>2<br>3<br>                                       | AaBbCcD AaBbCcD<br>Nadpis 4 Nadpis 4                                                                                                    | AaBbCcD Aa<br>Nadpis 5 N                                                                                                    | adpis 6                                                                                                    | Vložit<br>tabulku                                                                                                    | Frames Asset                                                                                                    | Internal Validate                                                                                                    | Nový<br>komentář        |
| jraph                                                 | 1 2 3 4 .                                                                                                    | Styly                                                                                                    | 7 · · · 8 Podtitul                                                                                                    | Би<br>10 · · · · 11 · · · · 1                                                                                                    | 2 · · · 13 · · · 14 ·                                                                                                    | Insert                                                                                                    | 1 . 18 . 1              |
| P<br>Oú<br>je<br>ai                                   | říklad:         )rganizátor školení o grafi         čelem organizace tohoto         ožaduje jméno, příjmení,         adinečný identifikátor úča         ni přiměřené k danému ú         rganizátor mohl využít ial         AaBbCcD AaBbCcD         Nadpis 4 Nadpis 4         + 1 + + + 2 + + + 3 + + + 4 + | ických programo<br>školení na zákl<br>e-mailovou adr<br>stníka. Zpracov<br>čelu a pro tento<br>kékoliv iiné číslo<br>AaBbCcD Aa<br>Nadpis 5 N<br>Styly | ech zpracovává os<br>adě právního titulu<br>resu a rodné číslo,<br>rání rodného čísla<br>o účel není nezbytr<br>o které by účastnú<br>BbCcD AaBbC<br>ladpis 6 Podtitu | sobní údaje úd<br>I plnění smlou<br>které organiz<br>však v tomto J<br>né. Jako jedine<br>kovi přidělil – P<br>C.<br>T<br>Vloži<br>tabule<br>10 + + 11 + 1 | častníků škole<br>rvy. Po účastn<br>átor používá ja<br>ořípadě není re<br>ečný identifiká<br>proto bude zpra<br>t Frames Asso<br>u v<br>0 Frame                                                                                                    | ní za<br>ících<br>ako<br>elevantní<br>itor by totiž<br>acování<br>et Internal Validat<br>Link Internal Li                     | e Nový<br>inks komentář |
| Pří<br>Org<br>úče<br>pož<br>jedi<br>ani<br>org<br>rod | 'klad:<br>tanizátor školení o grafic<br>elem organizace tohoto s<br>aduje jméno, příjmení,<br>inečný identifikátor účas<br>přiměřené k danému úč<br>anizátor mohl využít jak<br>ného čísla v rozporu se                                                                                                    | ckých program<br>školení na zákl<br>e-mailovou adr<br>tníka. Zpracov<br>čelu a pro tento<br>ékoliv jiné číslo<br>zásadou minin                         | ech zpracovává o<br>ladě právního titu<br>resu a rodné číslo<br>rání rodného čísla<br>o účel není nezby<br>o, které by účastn<br>nalizace údajů.                      | osobní údaje<br>lu plnění smlo<br>v, které organ<br>však v tomto<br>tné. Jako jed<br>íkovi přidělil.                                                       | <ul> <li>Právní</li> <li>Souvise</li> <li>Souvise</li> <li>Souvise</li> <li>Souvise</li> <li>Komen</li> <li>Autor</li> <li>Souvise</li> <li>Souvise</li> <li>Komen</li> <li>Autor</li> <li>Jizáťor používo</li> <li>případě nen</li> <li>inečný identifi</li> <li>Proto bude z</li> </ul> | kš<br>Příklad<br>Další informac<br>tář - obsah<br>ející ustanovení<br>á jako<br>ií relevantní<br>ikátor by totiž<br>pracování | blona_1383<br>e         |

#### Seznamy

V systému PublishOne je možné používat číslované a nečíslované seznamy, a to až do čtvrté úrovně. Seznamy lze různě kombinovat, např. do číslovaného seznamu první úrovně lze vložit nečíslovaný seznam druhé úrovně, viz obrázek níže. Kombinace vnořených seznamů může být různá, a to až do čtvrté úrovně.

|        |                        |                                                                                                    |                                                                    | Test_1382          | - Word              |    |                   |        |       |                               |          |                |
|--------|------------------------|----------------------------------------------------------------------------------------------------|--------------------------------------------------------------------|--------------------|---------------------|----|-------------------|--------|-------|-------------------------------|----------|----------------|
| ložení | NÁVRH                  | ROZLOŽENÍ STRÁNKY                                                                                                    | REFERENCE                                                          | KORES              | PONDENCE            | RI | EVIZE             | ZOBRA  | ZENÍ  | Foxit                         | PDF      |                |
|        | !≣ • <b>!</b> ≣ •<br>¶ | AaBbCcDc AaBbCcDc<br>1 Normální 1 Normál                                                                                                    | AaBbC<br>Nadpis 1                                                  | AaBbCc<br>Nadpis 2 | AaBbCcI<br>Nadpis 3 | 4  | Vložit<br>tabulku | Frames | Asset | <b>co</b><br>Internal<br>Link | Validate | Nový<br>koment |
|        | Paragraph              |                                                                                                    | Styly                                                              |                    |                     | E. |                   |        |       |                               | Insert   |                |
|        |                        |                                                                                                    |                                                                    |                    |                     |    |                   |        |       |                               |          |                |
|        | 1<br>2<br>3            | <ul> <li>→ Číslovaná·položka·první</li> <li>→ Číslovaná·položka·první</li> <li>- → Nečíslovaná·položka</li> <li>- → Nečíslovaná·položka</li> <li>→ Nečíslovaná·položka</li> </ul> | ·úrovně¶<br>·úrovně¶<br>a·druhé·úrovr<br>a·druhé·úrovr<br>·úrovně¶ | ně¶<br>ně¶         |                     |    |                   |        |       |                               |          |                |

Zároveň lze mezi položky číslovaného seznamu vkládat odstavce bez označení. Postup je následující: najedete si kurzorem před první slovo položky, u které chcete číslování zrušit. Pomoci backspacu (klávesa se šipkou ukazující doleva) označení smažte.

|          |                 |                                                                                           |                                                               |                                                                       | nss-150617     | _1724.docx -             | Word                      |       |         |            |          |
|----------|-----------------|-------------------------------------------------------------------------------------------|---------------------------------------------------------------|-----------------------------------------------------------------------|----------------|--------------------------|---------------------------|-------|---------|------------|----------|
| REFERENC | e Koresp        | ONDENCE                                                                                   | REVIZE                                                        | ZOBRAZENÍ                                                             |                |                          |                           |       |         |            |          |
| aBbCcE   | AaBbCcE         | AaBbCcDc                                                                                  | AaBbCcE                                                       | AaBbCcE                                                               | Аав            | AaBbCc.                  | AaBbCcDc                  | *     | Vložit  | Frames     | Δsset    |
| Oduvod   | 1 Pravni-v      | 1 Predpisy                                                                                | 1 Prejudik                                                    | 1 Vec                                                                 | Nazev          | Podtitul                 | 1 Spisova                 | Ŧ     | tabulku | *          | ABJEC 1  |
|          |                 | St                                                                                        | yly                                                           |                                                                       |                |                          |                           | E.    |         |            |          |
|          | 2 · + · 1 · + · | <ol> <li>Číslov</li> <li>Číslov</li> <li>Číslov</li> <li>Odsta</li> <li>Číslov</li> </ol> | vaná položka<br>vané položka<br>vec bez číslo<br>vaná položka | a první úrov<br>a první úrov<br>a první úrov<br>ování<br>a první úrov | ně<br>ně<br>ně | Pomocí kla<br>před slove | ávesy backs<br>m "odstave | space | e smaza | 3 · · · 14 | né číslo |

#### Číslované seznamy

V současné době je možné využívat číslované seznamy, které obsahují arabské číslice, římské číslice nebo písmena. Po vytvoření seznamu jej označte do bloku a vyberte z nabídky typ číslovaného seznamu.

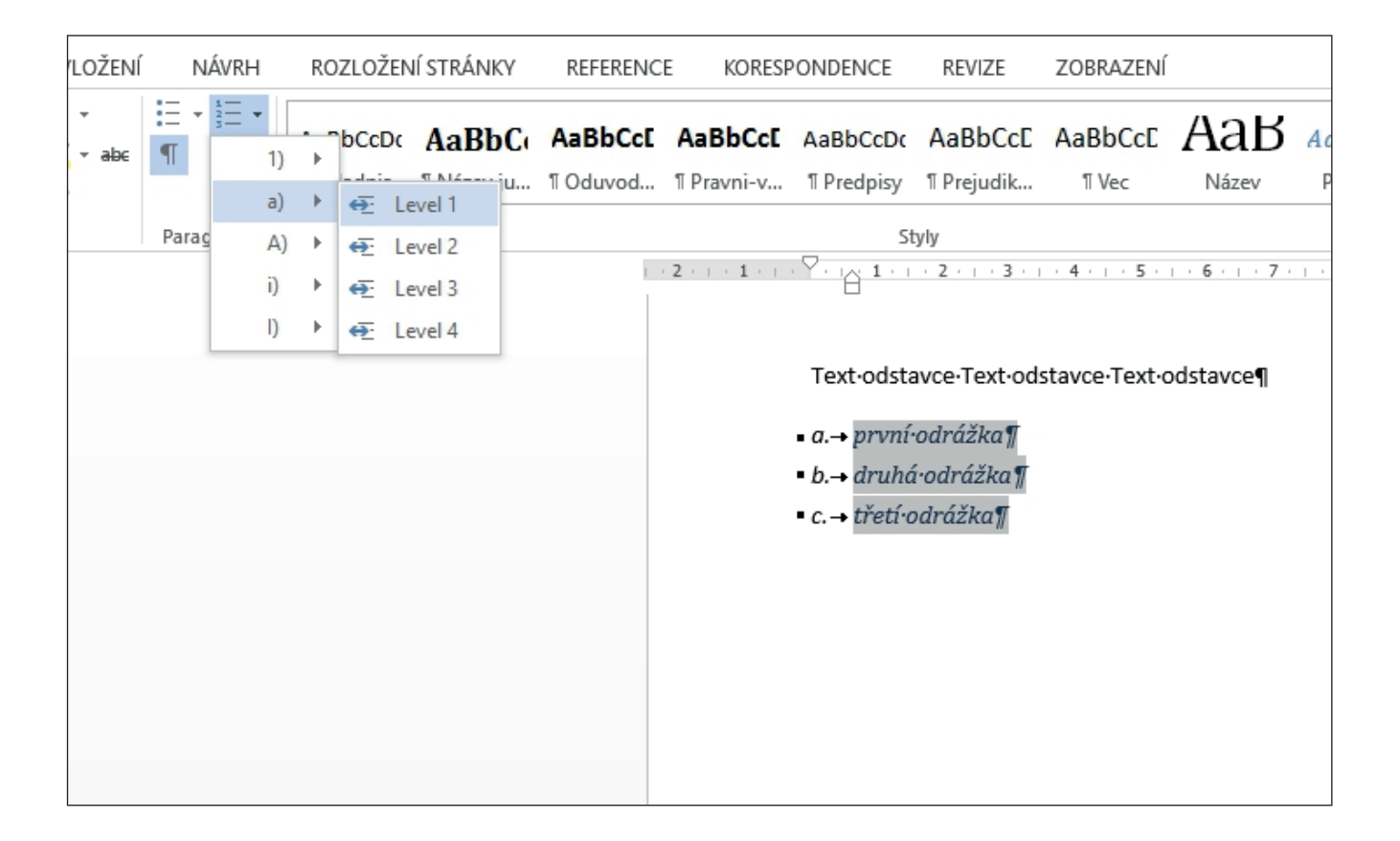

#### Nečíslované seznamy

Pro nečíslované seznamy používáme v systému PublishOne klasické odrážky. Položky v nečíslovaném seznamu si označte do bloku a poté vyberte typ odrážky, která se nazývá "**Dash**".

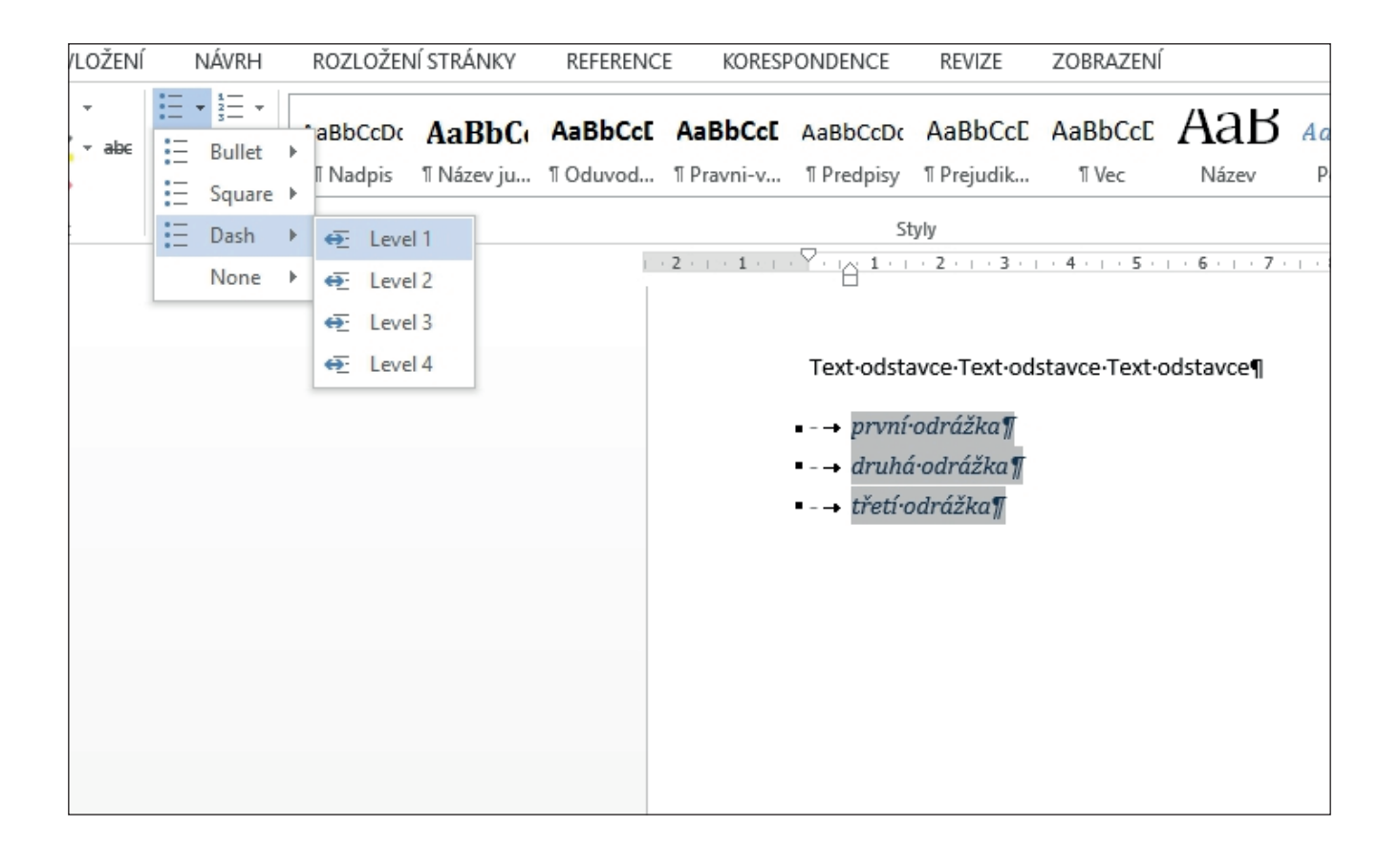

#### Odstavce v textu zákona

# V textu zákona odstavce (1), (2) atd. nejsou číslované jako automatické seznamy, ale jsou vložené jako normální text. Číslovaný seznam první úrovně tvoří písmena a), b) atd.

| AaBbCc                    | AaBbCcD                | AaBbCcD               | AaBbCcD         | AaBbCcD                    | AaBbCcD       | AaBbCc.      | АаВ           | AaBbCcDc       | AaBbCcDd      | AaBbCcD     |
|---------------------------|------------------------|-----------------------|-----------------|----------------------------|---------------|--------------|---------------|----------------|---------------|-------------|
| Díl                       | Oddíl                  | Pododdíl              | Článek          | Paragraf                   | Komentov      | Podtitul     | Název         | 1 Normální     | Zákonná       | ¶ Paragraf. |
|                           |                        |                       | St              | yly                        |               |              |               |                |               |             |
| · Y · · · · ·             | 1 · · · 2 · ·          | 3 · 1 · 4 ·           | 5               | 6 · · · 7 ·                | 1 • 8 • 1 • 9 | · · · 10 · · | • 11 • + • 12 | · · · 13 · · · | 14 · · · 15 · |             |
| § 22                      |                        |                       |                 |                            |               |              |               |                |               |             |
| Pravi                     | dla jednáni            | í                     |                 |                            |               |              |               |                |               |             |
| (1) Ol                    | ohospodařo             | ovatel inve           | stičního f      | ondu neb                   | o zahranič    | ního inves   | tičního fo    | ndu při vý     | konu činn     | osti        |
|                           |                        |                       |                 |                            |               |              |               |                |               |             |
| a. n                      | enarušuje s            | stabilitu a i         | fungováni       | trhu,                      |               |              |               |                |               |             |
| b. je                     | dna kvaliti            | kovane, ce            | estne a spi     | avedlive                   | a<br>         | ×1 / 1       |               |                |               |             |
| с. је                     | idna v nejle           | epsim zajm            | nu podilnil     | ku, společ                 | níků a obn    | nyslených    | tohoto fo     | ndu.           |               |             |
| (2) OI                    | phospodařo             | ovatel inve           | stičního f      | ondu neb                   | o zahranič    | ního inves   | tičního fo    | ndu zaved      | e, udržuje    | a           |
| uplat                     | ňuje                   |                       |                 |                            |               |              |               |                |               |             |
|                           |                        |                       |                 |                            |               |              |               |                |               |             |
| a. <b>p</b>               | ostupy pro             | zajištění o           | ochrany vr      | itřních in                 | formací,      |              |               |                |               |             |
| b. <b>p</b>               | ostupy pro             | předcháze             | ení manip       | ulaci s trh                | em,           |              |               |                |               |             |
| с. р                      | ostupy pro             | ekonomic              | kou analý       | zu výhodi                  | nosti obch    | odu ze spo   | lehlivých     | a aktuální     | ch inform     | ací,        |
| d. <b>p</b>               | ostupy pro             | uzavírání             | obchodů         | s investičr                | ním nástroj   | em osobo     | u se zvláš    | tním vztal     | nem k         |             |
| 0                         | bhospodař              | ovateli, jeo          | dná-li tato     | osoba na                   | id rámec s    | vých praco   | ovních pov    | vinností ne    | bo uzavíra    | á-li        |
| 0                         | bchod                  |                       |                 |                            |               |              |               |                |               |             |
| 1                         | na vlastr              | ní účet,              |                 |                            |               |              |               |                |               |             |
| 2                         | . na účet o            | osoby ji bli          | izké podle      | občanské                   | ho zákoní     | ku,          |               |                |               |             |
| 3                         | . na ucet o            | osoby, se i           | terou je ι      | izce propo                 | ojena, neb    |              |               |                | <i>.</i> .    |             |
| 4                         | na ucet j              | ine osoby,            | , ma-II osc     | ida se zvia<br>Kaladina al | istnim vzta   | inem k ob    | nospodar      | ovateli pri    | my nebo       |             |
|                           | neprimy                | nmotny z<br>ní obchod | ajem na v<br>   | ysieaku o                  | ocnodu, kt    | ery neni p   | opiatkem      | ani odme       | nou za        |             |
| . <b>n</b>                | provede<br>ravidla pro | nrováděn              | u,<br>í obchodů | za nailan                  | čích nodm     | ínak         |               |                |               |             |
| f n                       | ravidla pro            | zpracovár             | í obchodi       | 2a nejiep<br>1 enraved     | livě a bez z  | hvtečných    | nrůtabů       |                |               |             |
| σ <b>p</b>                | ravidla pro            | sdružovár             | ní obchodi      | i.                         |               | Sylechycl    | i pratana,    |                |               |             |
| ь. <b>Р</b><br>h <b>р</b> | ravidla pro            | přijetí, na           | hídnutí ne      | -,<br>bo poskv             | tnutí pobí    | lkv a        |               |                |               |             |
| i. za                     | ásadv pro v            | ýkon hlaso            | ovacích pr      | áv spoien                  | ých s účast   | tnickými o   | ennými p      | apírv v ma     | ietku toho    | oto         |
|                           | ondu.                  | ,                     |                 |                            | ,             |              | p             |                | ,             |             |
|                           |                        |                       |                 |                            |               |              |               |                |               |             |
| (3) Ol                    | ohospodařo             | ovatel inve           | stičního f      | ondu neb                   | o zahranič    | ního inves   | tičního fo    | ndu dále       |               |             |
|                           |                        |                       |                 |                            |               |              |               |                |               |             |

#### Kopírování textů z ASPI

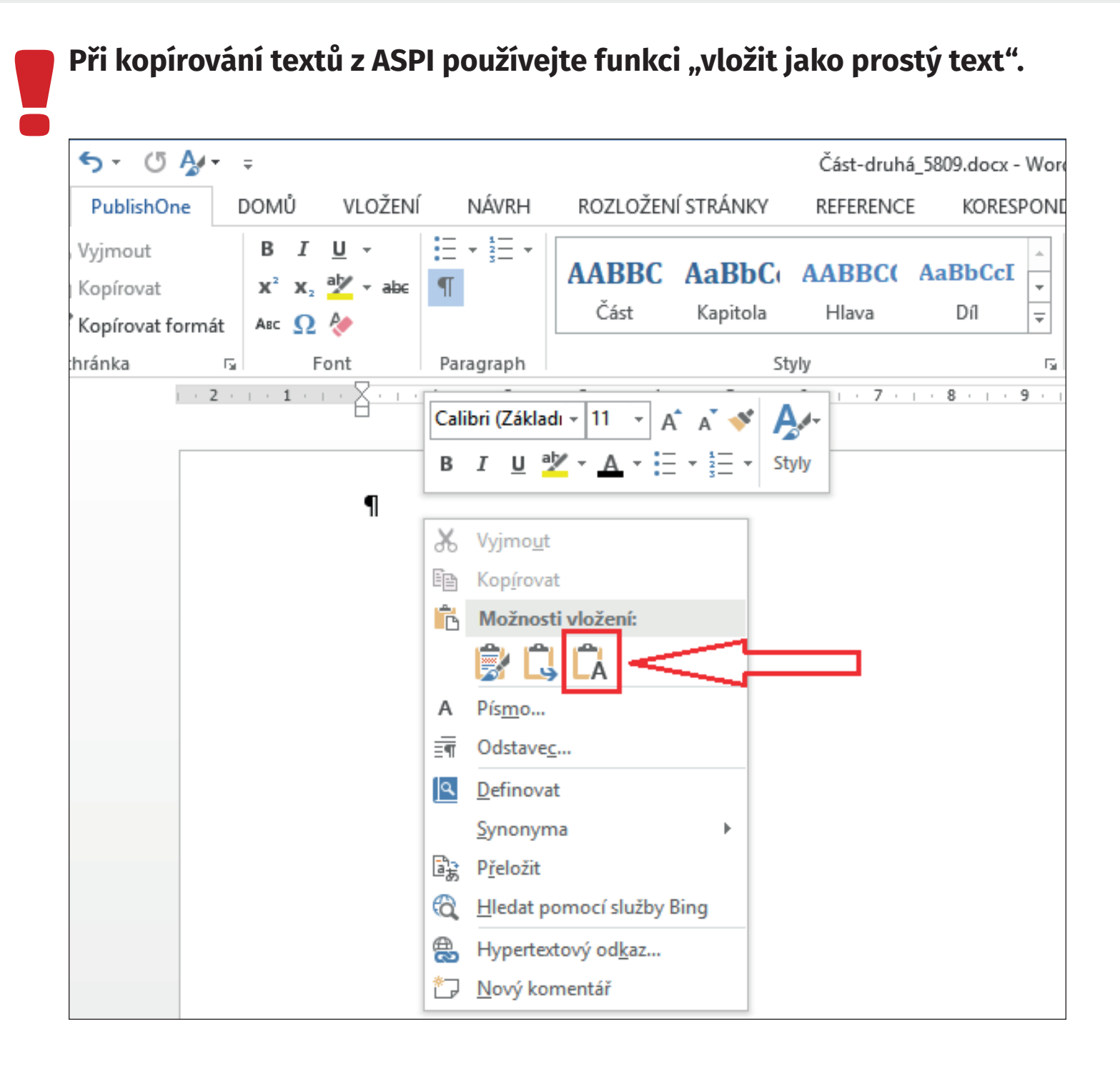

## Podpora pro autory

Po zřízení přístupu do systému PublishOne Vám redaktor vytvoří složku, ve které budete komentář psát. Složka zároveň bude obsahovat zkušební dokument, kde budete mít k dispozici ostylovaný text pro ukázku v případě, že si nebudete jistí, jak ostylovat Váš text.

Zároveň jsme zřídili emailovou adresu <u>publishone@wolterskluwer.cz</u>, na kterou můžete posílat konkrétní dotazy. Pokusíme se na ně odpovídat v nejbližší možné době.